【生体認証のご利用にあたって】

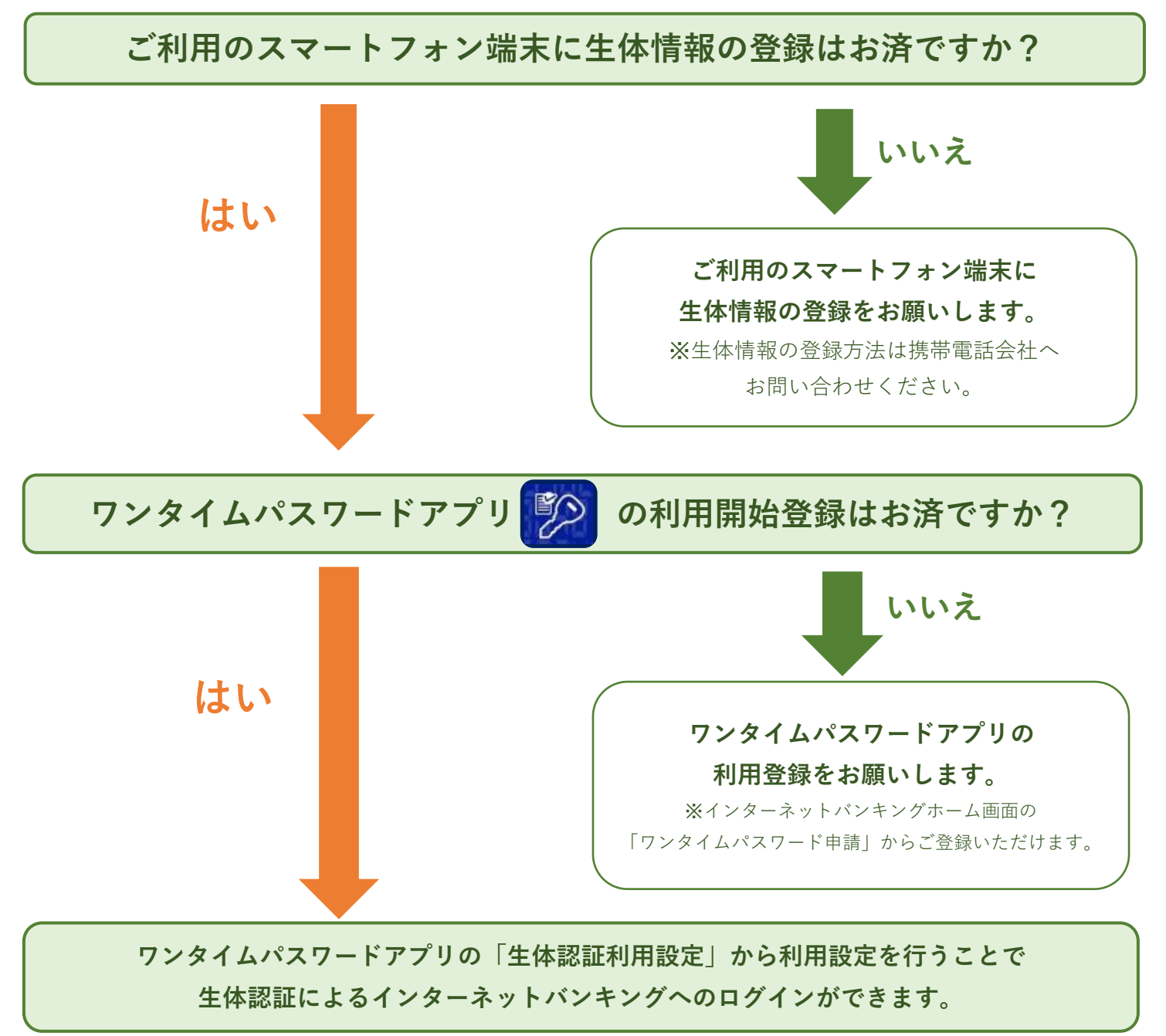

## 【生体認証利用設定方法】

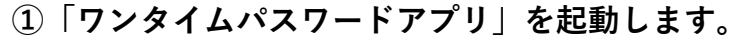

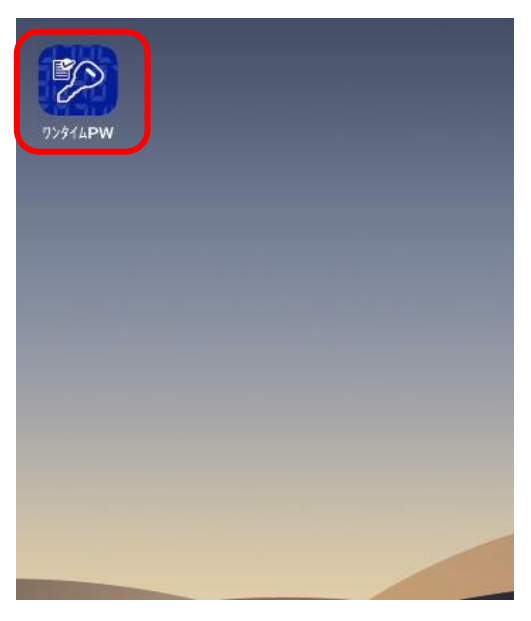

②「生体認証ログイン利用設定」を押します。

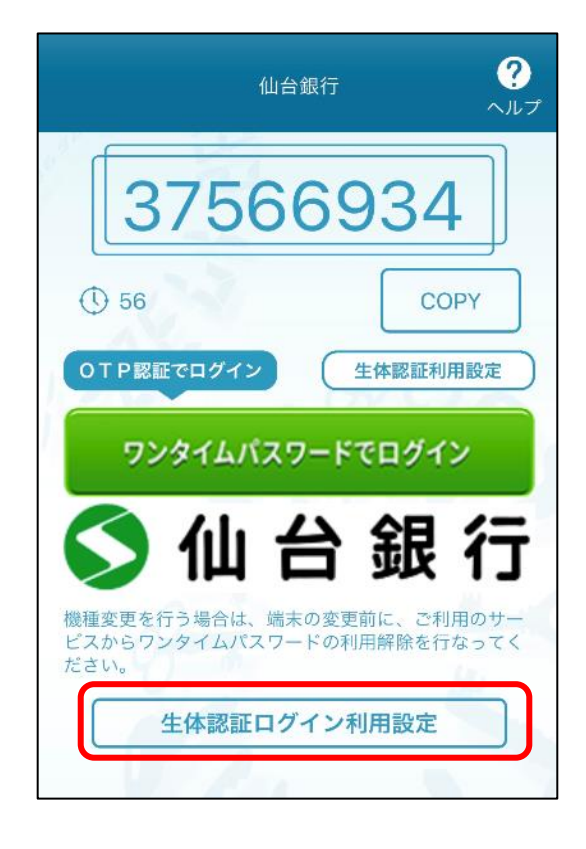

## 生体認証を設定してください。 **(3**)

![](_page_1_Picture_3.jpeg)

<指紋認証の場合>

④ インターネットバンキングの「ログインID※」と「ログインパスワード」を
入力し「登録」ボタンを押します。

| 仙台銀行 <b>?</b><br>ヘルプ                                                                 |
|--------------------------------------------------------------------------------------|
| ワンタイムバスワードでロクイン                                                                      |
| ◇ 仙 台 銀 行                                                                            |
| 機種変更を行う場合は、端末の変更前に、ご利用のサ<br>ービスからワンタイムパスワードの利用解除を行なって<br>ください。<br>生体認証でのログイン登録が行えます。 |
| ログインID                                                                               |
|                                                                                      |
| キャンセル登録                                                                              |

⑤ 生体認証の利用設定が完了しました。

![](_page_2_Picture_3.jpeg)

⑥「生体認証でログイン」からインターネットバンキングにログインできます。

![](_page_3_Picture_1.jpeg)

## ※「ログインID」がわからない場合

・インターネットバンキングホーム画面左上の「お取引」を押します。

![](_page_3_Picture_4.jpeg)

・お取引メニューから「ご利用サービスの変更」を選択し「ログインIDの変更」を押します。

![](_page_4_Picture_1.jpeg)

・変更内容画面から「現在のログインID」を確認いただけます。

| <sup>5取引</sup> ↓ The Sendai Bank Ltd                                      | ログアウト                                                                                                    |  |
|---------------------------------------------------------------------------|----------------------------------------------------------------------------------------------------|--|
| ┃ ログイン   D変更(変更内容入力)<br>新しいログインIDを半角英数字(6~12桁)で入力し、「確<br>認画面へ」ボタンを押して下さい。 |                                                                                                    |  |
| 変更内容                                                                      |                                                                                                    |  |
| 現在のログインID                                                                 | abc123456                                                                                                    |  |
| [必須] 新しいログインID                                                            |                                                                                                    |  |
| (半角英数字6~12桁)                                                              |                                                                                                    |  |
|                                                                           |                                                                                                    |  |
| [必須] 新しいログインID (確認用)                                                      | I Contraction of the second second second second second second second second second second second second second |  |
| (半角英数字6~12桁)                                                              |                                                                                                    |  |
| 確認のため2回入力して下さい                                                            |                                                                                                    |  |
|                                                                           |                                                                                                    |  |
|                                                                           |                                                                                                    |  |
| 確認画面へ                                                                     |                                                                                                    |  |
| トップページへ                                                                   |                                                                                                    |  |